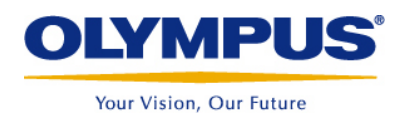

## Magna-Mike Upgrade via WinXL Instructions

\*\*\*Note USB Cable required to Upgrade Magna-Mike 8600\*\*\*

The first step is to obtain the .bin files for the instrument. These can either be obtained by going to <u>http://www.olympus-ims.com/en/service-and-support/downloads/</u> and selecting Thickness Gages, the 8600 should be listed there. You will have to create an account to download the bin files from here and it will also download the Upgrade 2010 program.

The .bin files can also be obtained by E-mailing <u>thicknessgageinsidesales@olympusndt.com</u> for an FTP link.

NOTE: It is best to save the .bin files to a new folder on your desktop to make them easier to find later.

## Upgrading the Magna-Mike 8600

• To start the program double click on the WinXL icon on your desktop, then turn on and plug in your Magna-Mike 8600 to your computer via the USB Cable.

Once it opens you will see the following screen, the first thing to do is select 8600 from the GAGE drop down.

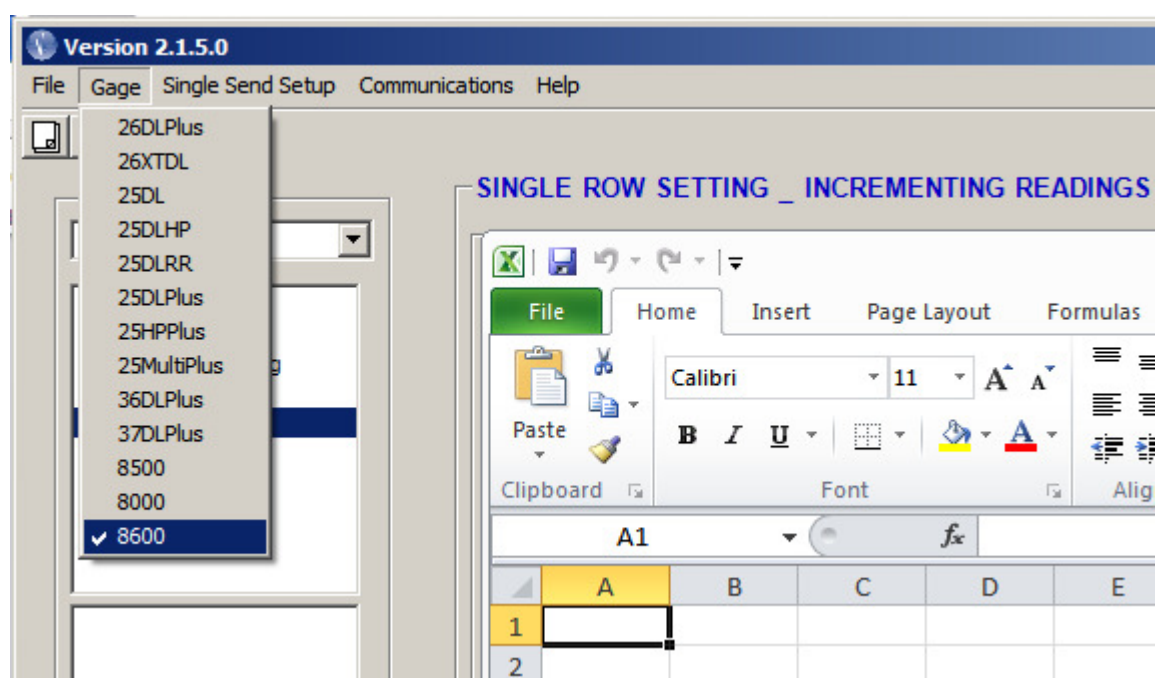

Nondestructive Testing Eddy Current | High Speed Video | Remote Visual | Ultrasound

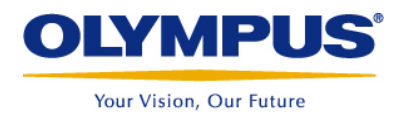

NOTE: Make sure gage is set to USB Communication, by pressing **SETUP** and selecting COMMUNICATION and then set CONNECTION TYPE to USB.

• Click the Communication and then select RS232/USB SETUP and then click the **OK** button to connect to the 8600

| ISB S | jetup                                                      |
|-------|------------------------------------------------------------|
| Co    | omm Port                                                   |
| 8     | 600 (COM7)                                                 |
| Ba    | aud Rate Parity Stop Bits Data Bits<br>18400 V N V 1 V 8 V |
| Ha    | indshaking                                                 |
|       | <xon> / <xoff> Software Protocol</xoff></xon>              |
|       |                                                            |

• The next step is to click on Communications and then UPGRADE

| 🕄 Version 2.1.5.0                                  |                                             |                                                   |                               |                                         |                        |          |
|----------------------------------------------------|---------------------------------------------|---------------------------------------------------|-------------------------------|-----------------------------------------|------------------------|----------|
| File Gage Single Send Setup                        | Communications                              | ; Help                                            |                               |                                         |                        |          |
|                                                    | Single Send f<br>Receive Data<br>Delete Row | rom Gage<br>a File from Gage                      | F5                            |                                         | enting re              | ADINGS   |
| 🗇 c:                                               | RS232/USB S                                 | etup                                              |                               |                                         |                        |          |
| C:\<br>Users<br>josh.spaulding<br>Documents<br>123 | Upgrade 860                                 | 0 Gage Softwar<br>File Hi<br>Paste<br>Clipboard S | re<br>ome 1<br>Calibri<br>B I | nsert Page<br>v 11<br>U v III v<br>Font | Layout I<br>A A<br>A A | Formulas |
|                                                    |                                             | A1                                                |                               | <b>-</b>                                | $f_{x}$                |          |
|                                                    |                                             | A                                                 | В                             | С                                       | D                      | E        |
|                                                    |                                             | 2                                                 |                               |                                         |                        |          |

Nondestructive Testing Eddy Current | High Speed Video | Remote Visual | Ultrasound

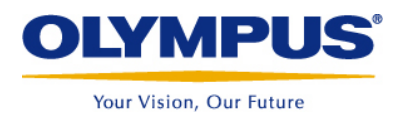

The Screen below will pop up, click on "Browse" and go to the location that the New.bin files were saved to. Make sure both Application and FPGA are checked off.

| 🔡 Upgrade 8600 Gage S   | Software                                      |   |  |  |  |  |  |
|-------------------------|-----------------------------------------------|---|--|--|--|--|--|
| G                       | age must be in the UPGRADE SOFTWARE Mode      |   |  |  |  |  |  |
| Execute the follow      | ing Steps                                     |   |  |  |  |  |  |
| 1. Press ME             | AS and SET UP Button                          |   |  |  |  |  |  |
| 2. Go to SYS            | 2. Go to SYSTEM->UPGRADE Menu and Press ENTER |   |  |  |  |  |  |
| Upgrade Files Selection |                                               |   |  |  |  |  |  |
| BIN Files Location:     | Browse.                                       | . |  |  |  |  |  |
|                         | Application V FPGA                            |   |  |  |  |  |  |
| Application File:       |                                               |   |  |  |  |  |  |
| FPGA File:              |                                               |   |  |  |  |  |  |
|                         |                                               |   |  |  |  |  |  |
|                         |                                               |   |  |  |  |  |  |
|                         |                                               |   |  |  |  |  |  |
|                         |                                               |   |  |  |  |  |  |

• To run the update the gage must be in Upgrade Mode: To get the gage into Upgrade mode press [SETUP], scroll to the SYSTEM menu and then use the arrows to highlight UPGRADE and press [ENTER]. Once the gage is in Upgrade Mode wait 30 seconds to make sure the device is found by the computer, then click on "Send File"

| Upgrade Files Select | tion                                                    |
|----------------------|---------------------------------------------------------|
| BIN Files Location:  | C:\Users\josh.spaulding\Desktop\Current Browse          |
|                      | I Application I FPGA                                    |
| Application File:    | C:\Users\josh.spaulding\Desktop\Current\8600_102.bin    |
| FPGA File:           | C:\Users\josh.spaulding\Desktop\Current\fpga86_010B.bin |
|                      |                                                         |
|                      |                                                         |
|                      |                                                         |
|                      |                                                         |
|                      |                                                         |
|                      |                                                         |
|                      |                                                         |
|                      | Send File Cancel                                        |

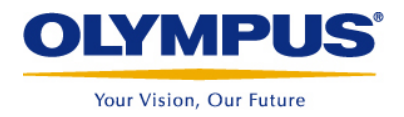

WINXL will start sending the software to the 8600

| 🔜 Upgrade 8600 Gage Software                                                   |             |        |
|--------------------------------------------------------------------------------|-------------|--------|
| Gage must be in the UPGRADE SOFTWARE Mod                                       | e           |        |
| Execute the following Steps                                                    |             |        |
| 1. Press MEAS and SET UP Button                                                |             |        |
| 2. Go to SYSTEM->UPGRADE Menu and Press ENTER                                  |             |        |
| Upgrade Files Selection                                                        |             |        |
| BIN Files Location: C:\Users\josh.spaulding\Desktop\Current                    | Browse      |        |
| ✓ Application ✓ FPGA                                                           |             |        |
| Application File: C:\Users\josh.spaulding\Desktop\Current\8600_102.bin         |             |        |
| FPGA File: C:\Users\josh.spaulding\Desktop\Current\fpga86_010B.bin             |             |        |
|                                                                                |             |        |
| Send application file of C:\Users\josh.spaulding\Desktop\Current\8600_102.bin. |             |        |
|                                                                                |             |        |
|                                                                                |             |        |
|                                                                                |             |        |
|                                                                                |             |        |
|                                                                                |             |        |
|                                                                                | Send File ( | Cancel |

After completion click on the "x" in the upper right hand corner and power off the 8600 and power it back on. The 8600 instrument will display the latest version of software on startup.